## Zimbra Password change

- Log to the Zimbra web interface with your email account
- Select "Preferences" at the horizontal tab
- Select "General" from the left menu
- Section "Sign in" button [Change Password]

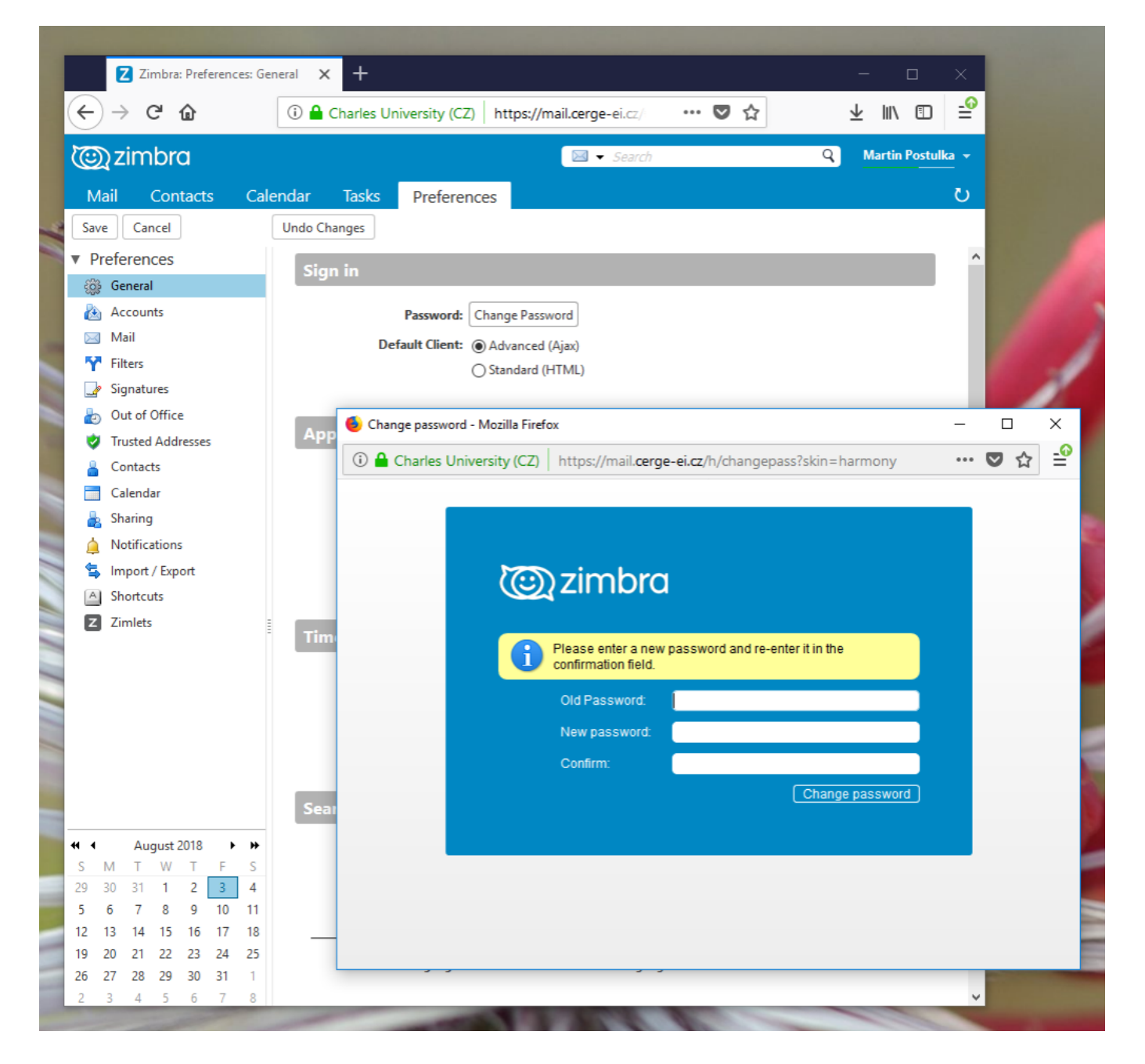

From: https://wiki.cerge-ei.cz/ - **CERGE-EI Infrastructure Services** 

Permanent link: https://wiki.cerge-ei.cz/doku.php?id=public:emai:zimbra\_password

Last update: 2020-11-18 15:34

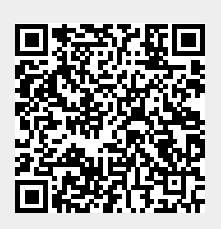